Инструкция по работе в настольном приложении ActiveMap Messages.

Как формировать отчеты?

При авторизации под учетными записями, которые управляют несколькими кластерами, выберите кластер из доступного перечня. Для этого нажмите на кнопку () и выберите из выпадающего списка кластер. В списке отобразятся задания, слои и отчеты, доступные выбранному кластеру.

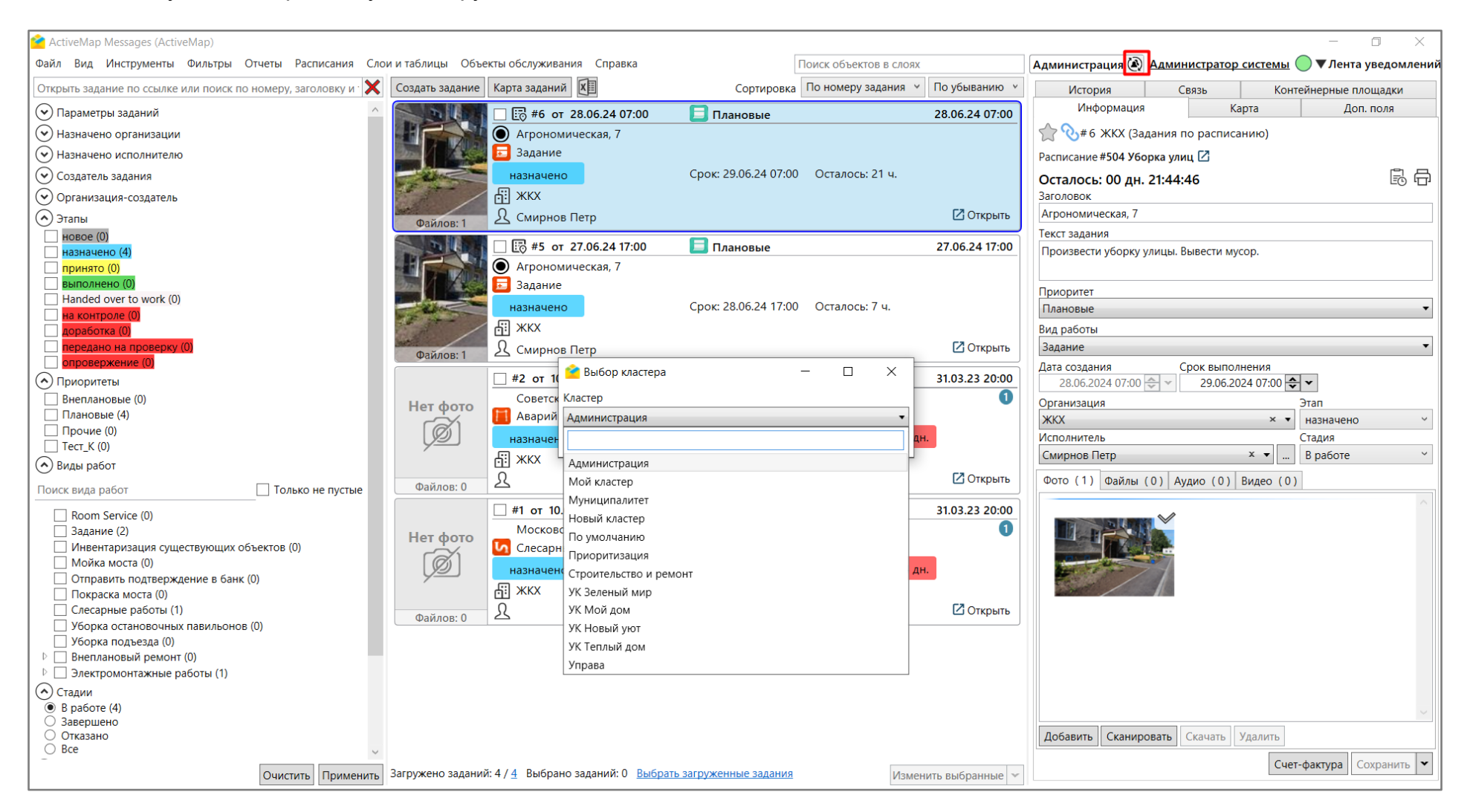

- 1. В Системе поддерживаются три типа отчетов (настройка отчета осуществляется в «MapSurfer»):
  - Общий (представлен в разделе меню «Отчеты», не привязан к конкретной таблице данных и видам работ);
  - По заданиям (можно открыть в карточке задания или в области списка заданий при выполнении массовых операций над выбранными заданиями);
  - По слоям (можно запустить в карточке слоя или объекта настроенной таблицы).
- 2. Для формирования общего отчета выберите в разделе меню «**Отчеты**». В открывшемся окне отобразится список доступных отчетов.

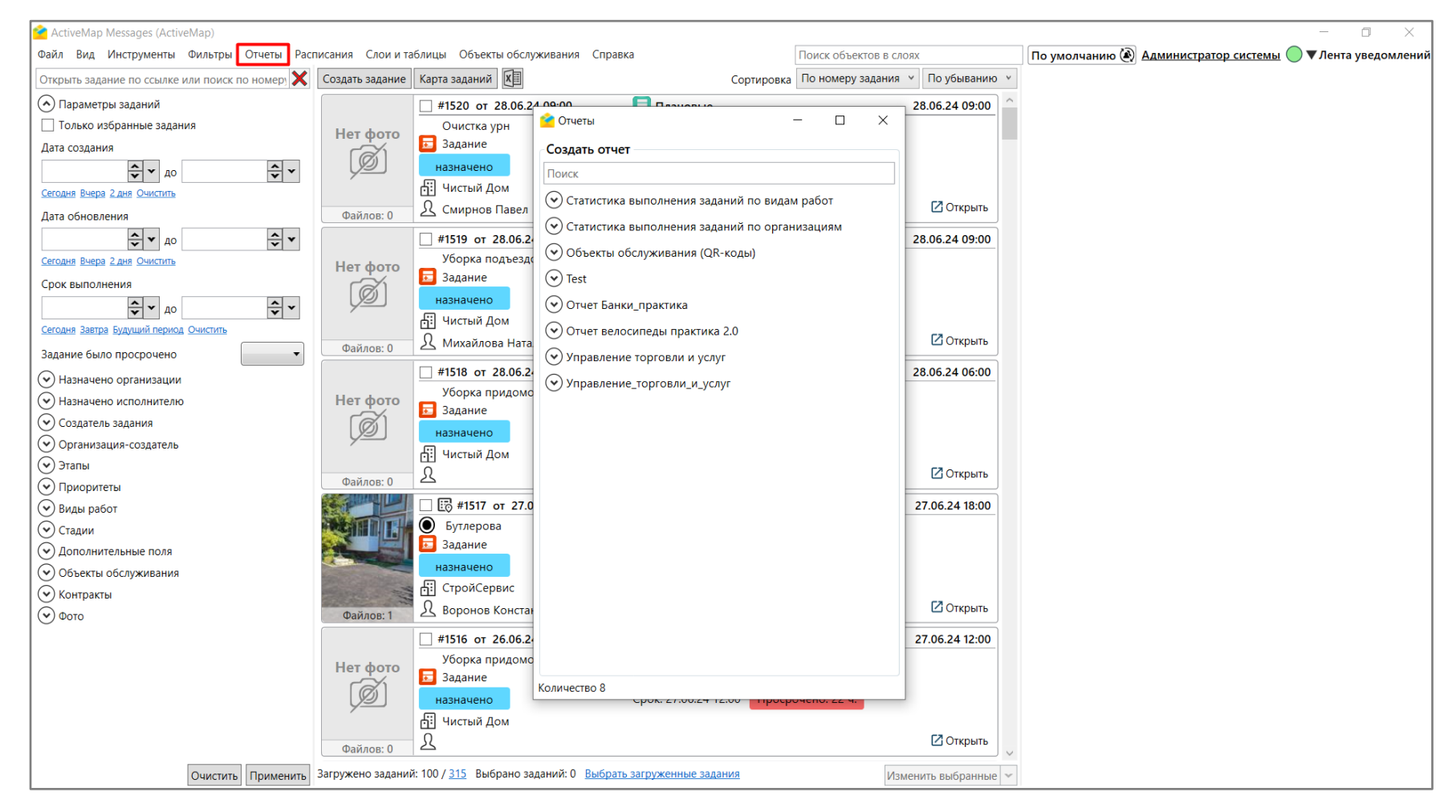

2.1. Выберите необходимый отчет из общего списка, для удобства воспользуйтесь строкой поиска.

2.2. После выбора отчета введите значения в поля, например, период, за который нужно сформировать отчет. Можно заполнить самостоятельно или воспользоваться готовыми шаблонами (сегодня, вчера, эта неделя и т.д.).

2.3. Выберите формат выходного файла отчета. Для этого нажмите на стрелочку вниз на кнопке «**Создать отчет**» и отметьте нужный вариант из списка (pdf, Excel и др.). После этого нажмите **«Создать отчет»**.

| ² Отчеты                                                             | _                     |             | ×    |  |  |  |
|----------------------------------------------------------------------|-----------------------|-------------|------|--|--|--|
| Создать отчет                                                        |                       |             |      |  |  |  |
| статистика                                                           |                       |             |      |  |  |  |
| 🔿 Статистика выполнения заданий по вид                               | ам ра                 | бот         |      |  |  |  |
| <u>Сегодня   Вчера   Эта неделя   Прошлая недел</u><br>Прошлый месяц | <u>я</u>   <u>Это</u> | т месяц     |      |  |  |  |
| C *<br>24.06.2024 00:00 ♀<br>no *<br>28.06.2024 10:53 ♠ ▼            |                       |             |      |  |  |  |
| Co3                                                                  | здать о               | тчет ( xls: | () 🗸 |  |  |  |
| <ul> <li>Статистика выполнения заданий по орга</li> </ul>            | анизаเ                | циям        |      |  |  |  |
|                                                                      |                       |             |      |  |  |  |
|                                                                      |                       |             |      |  |  |  |
|                                                                      |                       |             |      |  |  |  |
|                                                                      |                       |             |      |  |  |  |
|                                                                      |                       |             |      |  |  |  |
|                                                                      |                       |             |      |  |  |  |
|                                                                      |                       |             |      |  |  |  |
|                                                                      |                       |             |      |  |  |  |
|                                                                      |                       |             |      |  |  |  |
| Количество 2                                                         |                       |             |      |  |  |  |

2.4. В блоке «**Готовые отчеты**» отображается процесс формирования отчета. Когда отчет готов, файл будет доступен для просмотра.

| 🖆 Отчеты — 🗆 🗙                                                                                                    | 🖆 Отчеты — 🗆 🗙                                                                                                    |
|----------------------------------------------------------------------------------------------------|----------------------------------------------------------------------------------------------------|
| Готовые отчеты                                                                                                    | Готовые отчеты                                                                                                    |
| Отчет "Статистика выполнения заданий по видам 🗙 работ" принят в обработку                                                                                                    | Отчет 'Статистика выполнения заданий по видам<br>XLSX работ' от 28.06.2024 10:55:16 (с 24.06.24 00:00 по<br>28.06.24 10:53) |
| Создать отчет                                                                                                    | Создать отчет                                                                                                    |
| статистика                                                                                                    | статистика                                                                                                    |
| <ul> <li>              Статистика выполнения заданий по видам работ          </li> <li>             Сегодня Вчера Эта неделя Прошлая неделя Этот месяц         </li> <li>             прошлый месяц         </li> </ul> <li>             с*         <ul>             24.06.2024 00:00 •</ul></li> <li>             саздать отчет (xlsx) ▼         </li> <li>             Создать отчет (xlsx) ▼         </li> <li>             Статистика выполнения заданий по организациям         </li> | <ul> <li></li></ul>                                                                                                    |
| Количество 2                                                                                                    | Количество 2                                                                                                    |

3. Если в настройках отчета выбран тип «по слоям» и задан слой, то при открытии этой таблицы отобразится вкладка с отчетом. У авторизованного пользователя должны быть права на данный отчет.

3.1. Откройте таблицу слоя. Выделите объекты, по которым требуется сформировать отчет, и затем нажмите на кнопку «**Отчет**». Іd выбранных объектов будут отображены в открывшемся окне.

3.2. Если нужно сформировать отчет по всему слою, то выберите все id в таблице. Далее нажмите на кнопку «Создать отчет».

| 🚰 Адресный каталог_2 #147         |                         | 詟 Отчеты                                                                                  | - 0                   | × | ×                                      |
|-----------------------------------|-------------------------|-------------------------------------------------------------------------------------------|-----------------------|---|----------------------------------------|
| Файл Импорт Экспорт Инструм       | менты Отчеты            | Создать отчет                                                                             |                       |   |                                        |
| Фильтр                            |                         |                                                                                           |                       |   |                                        |
| 🗙 Адрес 🗸 С                       | Содержит 💙              | Поиск                                                                                     |                       |   |                                        |
| Добавить фильтр / Добавить комбин | нированный фильтр       | <ul> <li>Связанные задания</li> <li>1, 2, 3, 4, 5, 6, 7, 8</li> <li>29,1,24,17</li> </ul> |                       |   |                                        |
| gid Id Количество подъездов Ад    | дрес                    |                                                                                           | Создать отчет ( pdf ) | * |                                        |
| 29 12 1 Arj                       | рономическая, 1         |                                                                                           |                       |   |                                        |
| 1 12 1 Arj                        | рономическая, 1         |                                                                                           |                       |   |                                        |
| 24 Бу                             | тлерова                 |                                                                                           |                       |   |                                        |
| 17 Ви                             | ишневского б            |                                                                                           |                       |   |                                        |
| 15 Epi                            | ошова 16                |                                                                                           |                       |   |                                        |
| 16 Epi                            | ошова 20                |                                                                                           |                       |   | Суконная                               |
| 14 Ep                             | ошова 8                 |                                                                                           |                       |   | CHORODAS SO                            |
| 23 Ле                             | енина                   |                                                                                           |                       |   | Калуга                                 |
| 25 4 5 My                         | усина, <mark>2</mark> 3 |                                                                                           |                       |   | BASSING THE STREET                     |
| 3 4 5 My                          | усина, <mark>2</mark> 3 |                                                                                           |                       |   |                                        |
| 2 17 4 Hy                         | урсултана Назарбаева    |                                                                                           |                       |   |                                        |
| 4 11 1 пр                         | оспект Ямашева, 43      |                                                                                           |                       |   |                                        |
| 11 13 3 ул.                       | . Меридианная, 19       |                                                                                           |                       |   | Autoriana                              |
| 5 5 3 ул.                         | . Меридианная, д. 20    |                                                                                           |                       |   | Аметьево                               |
| 6 6 2 ул.                         | . Меридианная, д. 22    |                                                                                           |                       |   | подаметьево                            |
| 13 15 5 ул.                       | . Меридианная, д. 24    |                                                                                           |                       |   |                                        |
| 10 1 3 ул.                        | . Меридианная, д. 26    |                                                                                           |                       |   |                                        |
| 12 3 4 ул.                        | . Меридианная, д. 30    |                                                                                           |                       |   |                                        |
| 992 ул.                           | . Мусина, д. 21         |                                                                                           |                       |   |                                        |
| 8 8 2 ул.                         | . Четаева, д. 39        |                                                                                           |                       |   |                                        |
| 7 7 2 ул.                         | . Четаева. л. 41        |                                                                                           |                       |   |                                        |
| <                                 | траниц: 1<br>Со         | Количество 1                                                                              |                       |   | Архангельское<br>кладбище<br>Казанская |

3.3. В блоке «**Готовые отчеты**» отображается процесс формирования отчета. Когда отчет готов, файл будет доступен для просмотра.

| 쑽 A,  | дре  | сный каталог_2 #147     |                            | 🕐 Отчеты — 🗆 Х — 🗆                                           | $\times$ |
|-------|------|-------------------------|----------------------------|--------------------------------------------------------------|----------|
| Файл  | V    | 1мпорт Экспорт Инстр    | оументы Отчеты             |                                                              |          |
| Фильт | гр   |                         |                            |                                                              |          |
| ×     |      | Адрес 🗸                 | Содержит ~                 | РОГ Отчет 'Связанные задания' от 28.06.2024 11:04:46 👗 🖃 🔍 💷 |          |
| Добав | виті | ь фильтр / Добавить ком | бинированный фильтр        | Создать отчет                                                |          |
|       |      |                         |                            |                                                              |          |
| gid   | ld   | Количество подъездов    | Адрес                      | Связанные задания                                            |          |
| 29    | 12   | 1                       | Агрономическая, 1          | 1, 2, 3, 4, 5, 6, 7, 8                                       |          |
| 1     | 12   | 1                       | Агрономическая, 1          | 29,1,24,17                                                   |          |
| 24    |      |                         | Бутлерова                  | Создать отчет ( pdf ) 🔻                                      |          |
| 17    |      |                         | Вишневского 6              |                                                              |          |
| 15    |      |                         | Ершова 16                  |                                                              |          |
| 16    |      |                         | Ершова 20                  | Суконная                                                     | 116      |
| 14    |      |                         | Ершова 8                   | Choboda go                                                   |          |
| 23    |      |                         | Ленина                     | Kanyra                                                       | 1.1      |
| 25    | 4    | 5                       | Мусина, 23                 |                                                              | all's    |
| 3     | 4    | 5                       | Мусина, 23                 |                                                              |          |
| 2     | 17   | 4                       | Нурсултана Назарбаева      |                                                              |          |
| 4     | 11   | 1                       | проспект Ямашева, 43       |                                                              |          |
| 11    | 13   | 3                       | ул. Меридианная, 19        | AMETHERO                                                     |          |
| 5     | 5    | 3                       | ул. Меридианная, д. 20     | Подаметьево                                                  |          |
| 6     | 6    | 2                       | ул. Меридианная, д. 22     |                                                              |          |
| 13    | 15   | 5                       | ул. Меридианная, д. 24     |                                                              | SHI.     |
| 10    | 1    | 3                       | ул. Меридианная, д. 26     |                                                              |          |
| 12    | 3    | 4                       | ул. Меридианная, д. 30     |                                                              |          |
| 9     | 9    | 2                       | ул. Мусина, д. 21          |                                                              | /        |
| 8     | 8    | 2                       | ул. Четаева, д. 39         |                                                              | 10%      |
| 7     | 7    | 2                       | vл. Четаева. л. <b>4</b> 1 |                                                              | 20       |
| «     | <    | ( 1 ) > Bcero           | о страниц: 1               | Количество 1                                                 |          |

## 3.4. Если в параметрах отчета есть поля для id объекта, то сформировать отчет по выбранному объекту можно в карточке.

| 춭 Изменение #29 - Агро | номическая, 1            |                   | 10-00   |        | $\times$ |
|------------------------|--------------------------|-------------------|---------|--------|----------|
| Данные Связанные зада  | яия                      |                   |         |        |          |
| ld                     | 12 🔀 🕂 💠 🧻               | 8                 |         |        |          |
| Количество подъездов   |                          | SALAN IN          | 1974    |        | Elin     |
| Адрес                  | Агрономическая, 1        |                   | J. K    |        | ( and    |
| Район                  | Вахитовский              | BCro              |         |        | 16       |
| Количество этажей      | 17 Суконная              | Виши              |         |        |          |
| Количество квартир     | 135                      | ина               |         |        | 13 1     |
| Год постройки          | 2000                     |                   | Калуга  |        |          |
| <u>контейнеры</u>      | [2] Агрономическая, 16 🗙 |                   |         |        |          |
| Кластер                | × •                      | 20070             |         |        |          |
| Организация            | ×                        |                   |         |        |          |
| Вид работ              | ×                        | По                | даметье | Амети  | вево     |
| Сотрудник              | x •                      | COL ET            | npoc    | 1411   |          |
| Приоритет              | x•                       | A CANANA CANANA   | next    | 134    |          |
|                        |                          | III               |         | Maer   |          |
| Количество файлов: 1   | 1.1 PLA                  | 1. 21 28 21 B 103 |         |        |          |
|                        |                          |                   |         |        |          |
| Добавить Добавить стр  | аницу Скачать Удалить    |                   |         |        |          |
| Отчеты                 |                          | Создать задание   | Сохран  | ить За | акрыть   |

4. Если в настройках отчета выбран тип «По заданиям» и задан вид работ, то этот отчет будет доступен только в карточке задания с этим видом работ. Если вид работ в настройках не задан, то отчет будет доступен для всех заданий. У авторизованного пользователя должны быть права на данный отчет.

4.1. Для формирования отчета в карточке задания нажмите на кнопку 🗟. Кнопка «**Отчеты**» доступна также и в открытой карточке задания.

4.2. В открывшемся окне будет отображен список доступных отчетов, а также id выбранного задания. Задайте временной промежуток и нажмите на кнопку «Создать отчет».

| ActiveMap Messages (ActiveMap)                                                                                    |                  |                                  |                                 |                              |                   | – o ×                                                      |
|----------------------------------------------------------------------------------------------------|------------------|----------------------------------|---------------------------------|------------------------------|-------------------|------------------------------------------------------------|
| Файл Вид Инструменты Фильтры Отчеты Расписания Слои и таблицы Объекты обслуживания Справка Поиск объектов в слоях |                  |                                  |                                 |                              |                   | По умолчанию 🕢 Администратор системы 🔵 🔻 Лента уведомлений |
| Открыть задание по ссылке или поиск по номер                                                                      | Создать задание  | Карта заданий                    |                                 | Сортировка По номеру задания | По убыванию       | Информация Карта Доп. поля История Связь Адресный каталог2 |
| 🕟 Параметры заданий                                                                                               |                  | <b>#1520 от 28.06.24</b>         |                                 |                              | 28.06.24 09:00    | 👚 📎 # 1517 ЖК "Уютный" (Администратор системы)             |
| П Только избранные задания                                                                                        | Hot doto         | Очистка урн                      | 襘 Отчеты                        | $ \Box$ $\times$             |                   | Осталось: 02 дн. 06:47:13                                  |
| Дата создания                                                                                                    |                  | 🗾 Задание                        | Создать отчет                   |                              |                   | Заголовок                                                  |
| <u>ج</u> ب <sub>40</sub>                                                                                          | L D              | назначено                        | Поиск                           |                              |                   | Бутлерова                                                  |
| Сегодня Вчера 2 дня Очистить                                                                                      |                  | П Чистый Дом                     |                                 |                              |                   | Текст задания                                              |
| Дата обновления                                                                                                   | Файлов: 0        | 🕺 Смирнов Павел                  | С                               |                              | 🖸 Открыть         | количество квартир количество этажеиз                      |
| 🗘 🗙 до 🤤 🗸                                                                                                    |                  | 🗌 #1519 от 28.06.24 (            | 28.06.2024 🗲 🗸                  |                              | 8.06.24 09:00     | Приоритет                                                  |
| Сегодня Вчера 2 дня Очистить                                                                                      | Нет фото         | Уборка подъездов                 | по                              |                              |                   | Плановые 🗸                                                 |
| Срок выполнения                                                                                                   | (a)              | 🗾 Задание                        | 28.06.2024 😴 🚩                  |                              |                   | Вид работы                                                 |
|                                                                                                    | <u>y</u>         | назначено                        | Задание                         |                              |                   | Задание                                                    |
| Сегодня Завтра Будущий период Очистить                                                                            |                  | Чистый Дом                       |                                 | Создать отчет ( pdf ) 💌      | <b>G</b> .        | Дата создания Срок выполнения                              |
| Задание было просрочено                                                                                           | Файлов: 0        | <u>Михайлова</u> Наталь          |                                 |                              | И Открыть         | Организация Этап                                           |
| 🕞 Назначено организации                                                                                           |                  | #1518 от 28.06.24 C              |                                 |                              | 8.06.24 06:00     | СтройСервис × • назначено •                                |
| • Назначено исполнителю                                                                                           | Нет фото         | Уборка придомово                 |                                 |                              |                   | Исполнитель Стадия Роронов Константии                      |
| 📀 Создатель задания                                                                                               | ( Ten            | задание                          |                                 |                              |                   |                                                            |
| <ul> <li>Организация-создатель</li> </ul>                                                                         | <u> </u>         | назначено                        |                                 |                              |                   | Фото (1) Файлы (0) Аудио (0) Видео (0)                     |
| 👽 Этапы                                                                                                    |                  | О ЧИСТЫИ ДОМ                     |                                 |                              |                   |                                                            |
| 📀 Приоритеты                                                                                                    | Файлов: 0        | 25                               |                                 |                              | Сторына           |                                                            |
| 😔 Виды работ                                                                                                    |                  | 🔲 🐷 #1517 от 27.06.              |                                 |                              | 27.06.24 18:00    |                                                            |
| 👽 Стадии                                                                                                    |                  | Бутлерова                        |                                 |                              |                   |                                                            |
| 🛇 Дополнительные поля                                                                                             |                  | 互 Задание                        |                                 |                              |                   |                                                            |
| 🛇 Объекты обслуживания                                                                                            |                  | назначено                        |                                 |                              |                   |                                                            |
| 📀 Контракты                                                                                                    |                  | СтройСервис                      |                                 |                              | 52.0              |                                                            |
| Φοτο                                                                                                    | Файлов: 1        | 24 Воронов Константи             |                                 |                              | Сткрыть           |                                                            |
|                                                                                                    |                  | <b>#1516 от 26.06.24 1</b>       |                                 |                              | 27.06.24 12:00    |                                                            |
|                                                                                                    | Нет фото         | Уборка придомово                 |                                 |                              |                   |                                                            |
|                                                                                                    | (À)              | 📼 Задание                        | Количество 1                    |                              |                   |                                                            |
|                                                                                                    | ()e              | Назначено                        | срок. 27.00.24 1                | - Huchodeno: 22 4.           |                   |                                                            |
|                                                                                                    |                  | ⊡ Чистый Дом                     |                                 |                              |                   | Добавить Сканировать Скачать Удалить                       |
|                                                                                                    | Файлов: 0        | 25                               |                                 |                              | Сткрыть           |                                                            |
| Очистить Применить                                                                                                | Загружено задани | й: 100 / <u>315</u> Выбрано зада | ний: 0 Выбрать загруженные зада | Изме                         | енить выбранные 👻 | Счет-фактура Сохранить 🚩                                   |

## 4.3. В блоке «**Готовые отчеты**» отображается процесс формирования отчета. Когда отчет готов, файл будет доступен для просмотра.

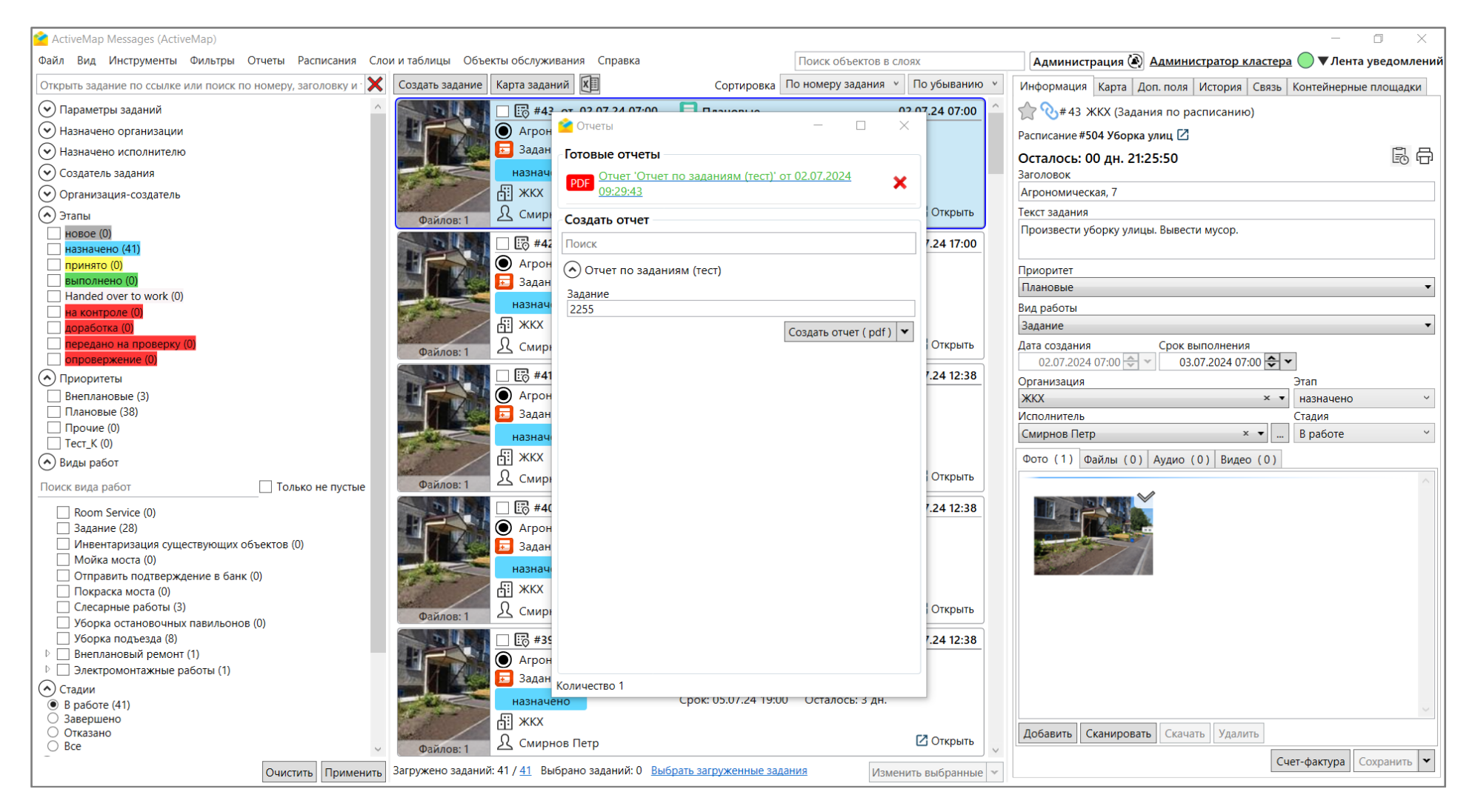

4.4. При необходимости можно также сформировать данный тип отчета по нескольким заданиям. Для этого нужно выделить задания галочкой, а затем нажать на кнопку и выбрать из списка «**Отчеты**».

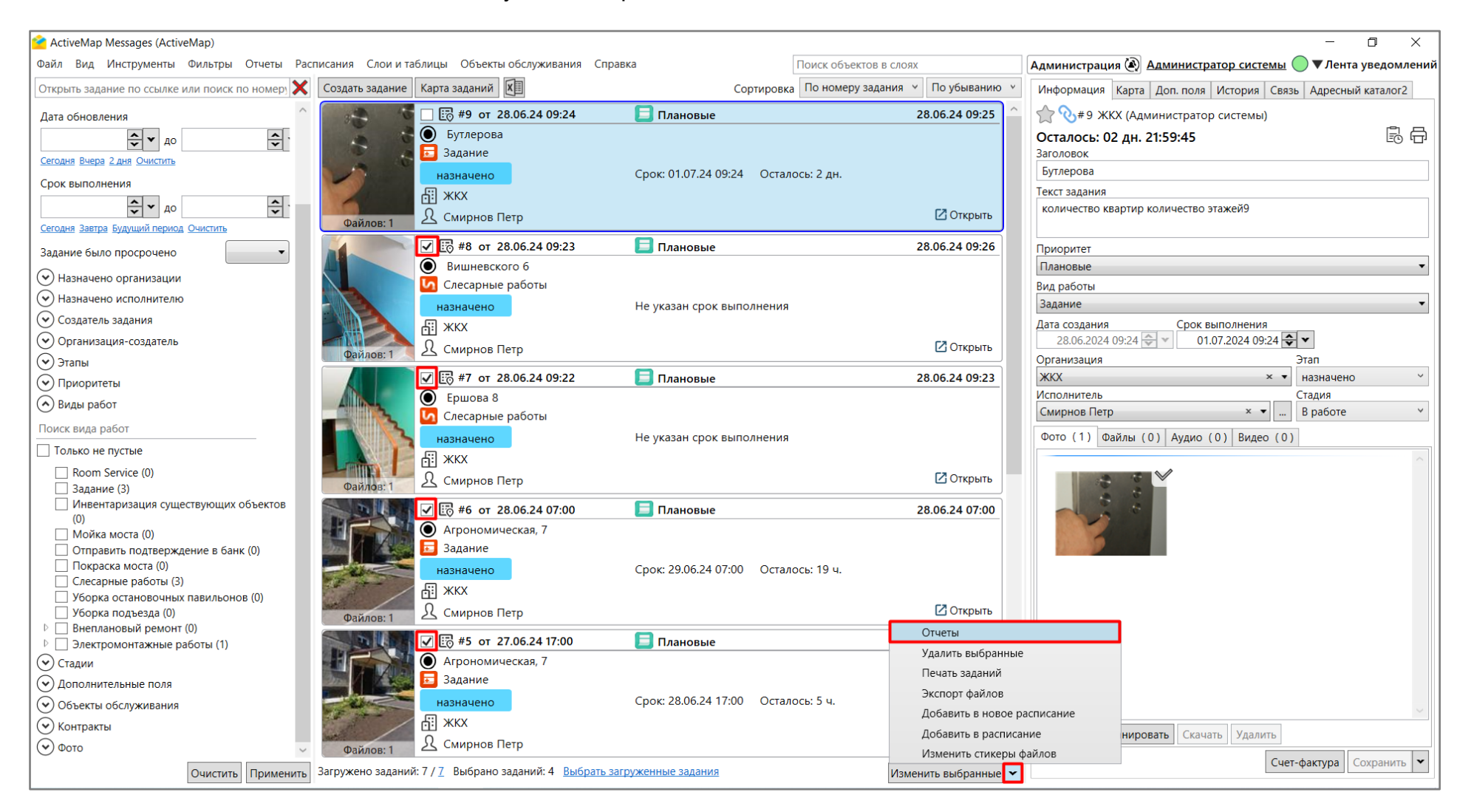

## 4.5. В открывшемся окне будет отображен список доступных отчетов, а также id выбранных заданий. Нажмите на кнопку «Создать отчет».

| 襘 ActiveMap Messages (ActiveMap)                             |                                                                   |                                       |               | - 0 X                                                          |
|--------------------------------------------------------------|-------------------------------------------------------------------|---------------------------------------|---------------|----------------------------------------------------------------|
| Файл Вид Инструменты Фильтры Отчеты Расписания Слои          | и таблицы Объекты обслуживания Справка                            | Поиск объектов в слоях                | (             | Администрация 🔌 Администратор кластера 🔵 🛡 Лента уведомлений   |
| Открыть задание по ссылке или поиск по номеру, заголовку и 🔀 | Создать задание Карта заданий 🗵                                   | Сортировка По номеру задания 👻 П      | 1о убыванию 💉 | Информация Карта Доп. поля История Связь Контейнерные площадки |
| 🛇 Параметры заданий 🔨                                        |                                                                   |                                       | 7.24 17:00    | 👚 📎 # 43 ЖКХ (Задания по расписанию)                           |
| 🕑 Назначено организации                                      | 🖬 🧰 Агрон <sup>2</sup> Отчеты                                     | - 🗆 ×                                 |               | Расписание #504 Уборка улиц                                    |
| 🕑 Назначено исполнителю                                      | 🔤 🕼 🔂 🔂 Задан                                                     |                                       |               | Осталось: 00 лн. 21:14:39                                      |
| 🕑 Создатель задания                                          | назнач Поиск                                                      |                                       |               | Заголовок                                                      |
| 👽 Организация-создатель                                      |                                                                   | м (тест)                              |               | Агрономическая, 7                                              |
| 🔿 Этапы                                                      | Файлов: 1 2 Смир                                                  |                                       | Открыть       | Текст задания                                                  |
|                                                              | Задание 2255,2254,2249,2246,22                                    | 241                                   | .24 12:38     | Произвести уборку улицы. Вывести мусор.                        |
| принято (0)                                                  | О Агрон                                                           | Создать отчет ( pdf ) 💌               |               | Приоритет                                                      |
| выполнено (0)                                                | 🔝 📶 🖾 🔂 🖬 Задан                                                   |                                       |               | Плановые                                                       |
| Handed over to work (0)                                      | назнач                                                            |                                       |               | Вид работы                                                     |
| Доработка (0)                                                | £1 жкх                                                            |                                       |               | Задание 🔹                                                      |
| передано на проверку (0)                                     | Файлов: 1 Смир                                                    |                                       | Открыть       | Дата создания Срок выполнения                                  |
|                                                              | S 10 10 1 10 #40                                                  |                                       | .24 12:38     |                                                                |
| Внеплановые (3)                                              | О Агрон                                                           |                                       |               | ЖКХ × Т назначено У                                            |
| Плановые (38)                                                | 🔝 📶 🖾 🔂 🖬 Задан                                                   |                                       |               | Исполнитель Стадия                                             |
| Прочие (0)                                                   | назнач                                                            |                                       |               | Смирнов Петр × • … В работе · ·                                |
| 🔿 Виды работ                                                 | £1 жкх                                                            |                                       |               | Фото (1) Файлы (0) Аудио (0) Видео (0)                         |
| Поиск вида работ Полько не пустые                            | Файлов: 1 2 Смирн                                                 |                                       | Открыть       | ^                                                              |
| Boom Service (0)                                             | S 1 1 1 1 1 1 1 1 1 1 1 1 1 1 1 1 1 1 1                           |                                       | .24 12:38     |                                                                |
| Задание (28)                                                 | О Агрон                                                           |                                       |               |                                                                |
| Инвентаризация существующих объектов (0)                     | 🔝 📶 🖾 🔂 🔂 Задан                                                   |                                       |               |                                                                |
| Отправить подтверждение в банк (0)                           | назнач                                                            |                                       |               |                                                                |
| Покраска моста (0)                                           | на жкх<br>на жкх                                                  |                                       |               |                                                                |
| Слесарные работы (3)                                         | Файлов: 1 & Смир                                                  |                                       | Открыть       |                                                                |
| Уборка подъезда (8)                                          | #38 or                                                            |                                       | .24 12:38     |                                                                |
| Внеплановый ремонт (1)                                       | Обры                                                              |                                       |               |                                                                |
| Сталии                                                       | Внепл Количество 1                                                |                                       |               |                                                                |
| <ul> <li>В работе (41)</li> </ul>                            | назначено                                                         | срок: 05.07.24 19:00 Осталось: з дн.  |               |                                                                |
| О Завершено                                                  | Ш жкх                                                             | -                                     |               | Лобавить Сканировать Скачать Удалить                           |
| O Bce                                                        | Файлов: 0 🕺 Смирнов Петр                                          |                                       | 🛆 Открыть     |                                                                |
| Очистить Применить З                                         | Загружено заданий: 41 / <u>41</u> Выбрано заданий: 5 <u>Выбра</u> | Изменить загруженные задания Изменить | выбранные 👻   | Счет-фактура Сохранить 💌                                       |

4.6. В блоке «**Готовые отчеты**» отображается процесс формирования отчета. Когда отчет готов, файл будет доступен для просмотра.

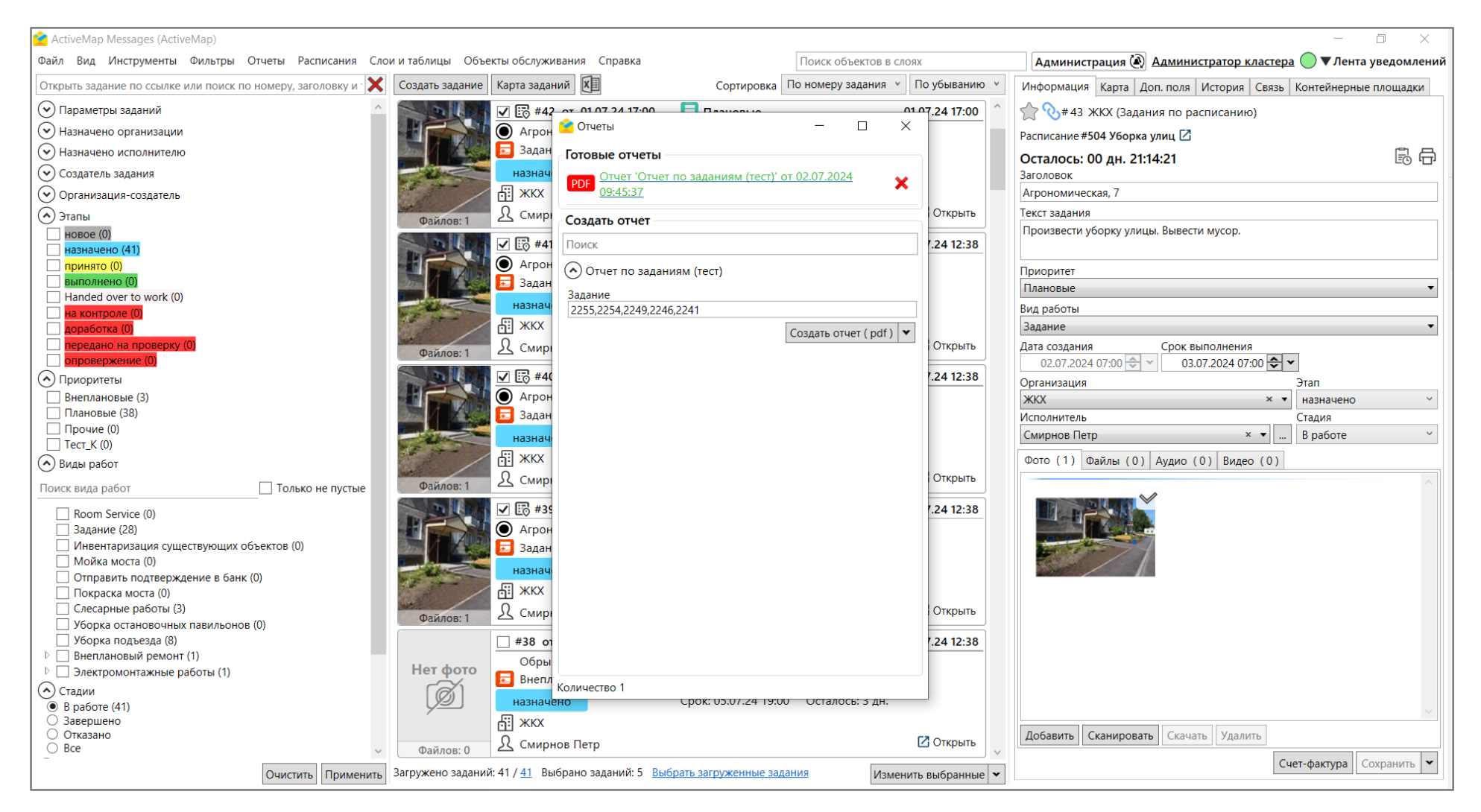